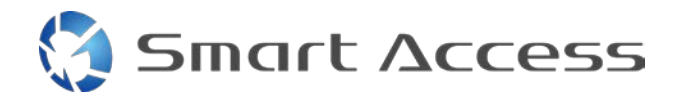

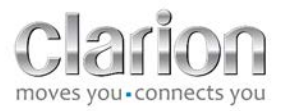

# Smart Access Käyttötapa

| A. |    | Ec | lellytykset                                       | 2 |
|----|----|----|---------------------------------------------------|---|
|    | 1. |    | Älypuhelinyhteensopivuus                          | 2 |
|    | 2. |    | Kaapelin valinta                                  | 2 |
|    |    | a. | Applen laitteet (iPhone 4/4s)                     | 2 |
|    |    | b. | Applen laitteet (iPhone 5/5c/5s)                  | 2 |
|    |    | c. | Android-laitteet, joissa on MHL-liitin            | 3 |
|    |    | d. | Android-laitteet HDMI-mikroliittimellä            | 3 |
| В. |    | Ka | apelin asennus                                    | 5 |
|    | 1. |    | Applen laitteet (iPhone 4/4s)                     | 5 |
|    | 2. |    | Applen laitteet (iPhone 5/5c/5s)                  | 6 |
|    | 3. |    | Android-laitteet, joissa on MHL-liitin            | 6 |
|    | 4. |    | Android-laitteet HDMI-mikroliittimellä            | 8 |
| C. |    | Sn | nart Access -ominaisuuden ensimmäinen käyttökerta | 9 |
|    | 1. |    | Sovelluksen lataaminen                            | 9 |
|    |    | a. | Apple-laitteet (iPhone 4/4s /5/5c/5s)             | 9 |
|    |    | b. | Android-laitteet                                  | 9 |
|    | 2. |    | Puhelimen yhdistäminen (Bluetooth)                | 9 |
|    |    | a. | Applen laitteet (iPhone 4/4s)                     | 9 |
|    |    | b. | Applen laitteet (iPhone 5/5c/5s)                  | 9 |
|    |    | c. | Android-laitteet:                                 | 0 |
|    | c. |    | Puhelintyypin valinta                             | 0 |
| D. |    | Sn | nart Accessin käyttäminen1                        | 0 |

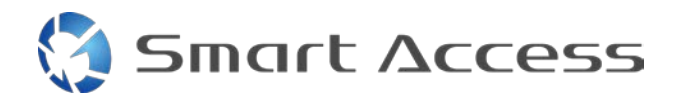

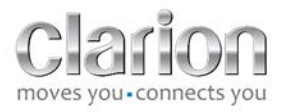

# A. Edellytykset

# 1. Älypuhelinyhteensopivuus

Varmista, että puhelimesi on yhteensopiva Smart Access -ominaisuuden kanssa: lista on nähtävillä "Yhteensopivat laitteet" -linkin kautta

Android

iOS

#### 2. Kaapelin valinta

Jos puhelimesi on yhteensopiva Smart Access -ominaisuuden kanssa, sinun täytyy valita asianmukainen liitäntäkaapeli. Kaapeleita on 3 erilaista:

a. Applen laitteet (iPhone 4/4s) Clarion-viite: CCA750

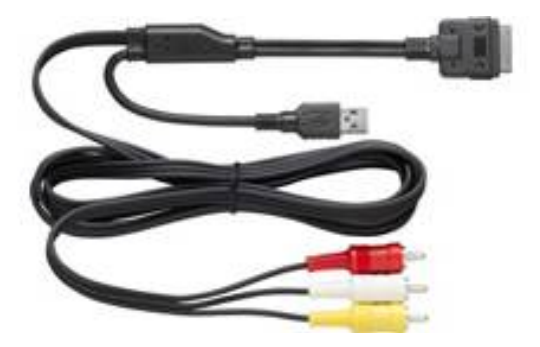

**b.** Applen laitteet (iPhone 5/5c/5s) Clarion-viite: CCA770

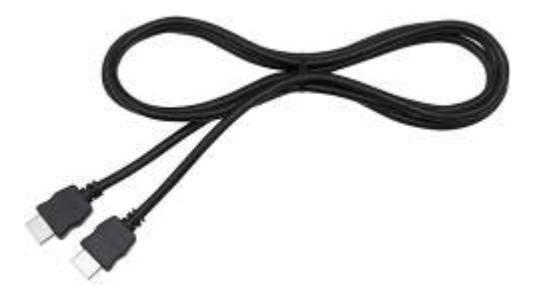

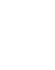

3

#### d. Android-laitteet HDMI-mikroliittimellä

Clarion-viite: CCA771

Myös USB-kaapeli/USB-mikrokaapeli tarvitaan.

Huomautus: Adapterin on tuettava EDID-siirtoa, jotta Smart Access -toimintoa voidaan käyttää.

Voit tarkistaa yhteensopivat adapterit älypuhelimen valmistajan virallisilta verkkosivuilta.

Tällainen liitäntä edellyttää MHL-/HDMI-adapteria.

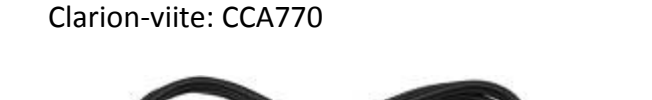

c. Android-laitteet, joissa on MHL-liitin

Tällainen liitäntä edellyttää Lightning Digital AV -adapteria.

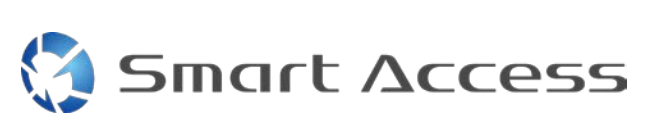

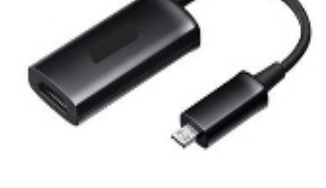

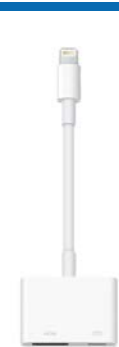

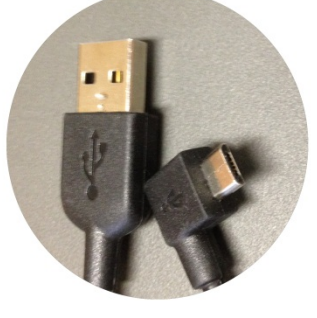

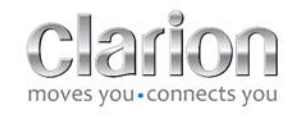

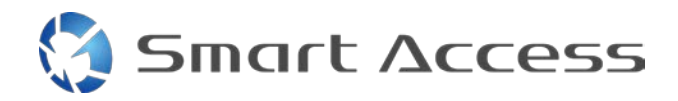

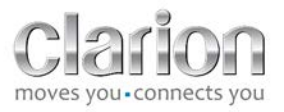

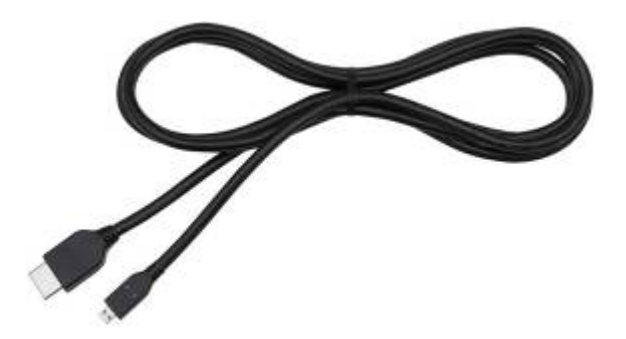

Myös USB-kaapeli/USB-mikrokaapeli tarvitaan.

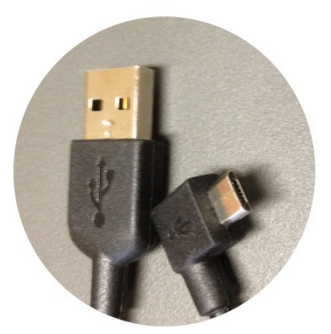

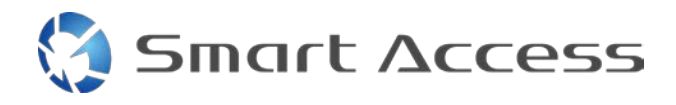

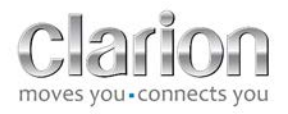

# B. Kaapelin asennus

1. Applen laitteet (iPhone 4/4s)

Huomautuksia:

- CCA750 (Clarion-liitäntäkaapeli iPodille) myydään erikseen
- Clarionin USB-jatkokaapeli toimitetaan yhdessä multimedialaitteen kanssa
- RCA-liittimet toimitetaan yhdessä multimedialaitteen kanssa

Etene kuvassa esitetyn mukaisesti (esimerkiksi iPhone 4s - ja Clarion NX503E -laitteiden kanssa):

- 1. RCA-kaapeli (takaosan AUX-IN/takaosan videolähtö) liitetään laitteeseen
- 2. Clarionin USB-jatkokaapeli liitetään laitteeseen
- 3. CCA750 liitetään RCA-liitäntään ja USB-jatkokaapeliin
- 4. iPhone liitetään Clarionin CCA750-kaapeliin

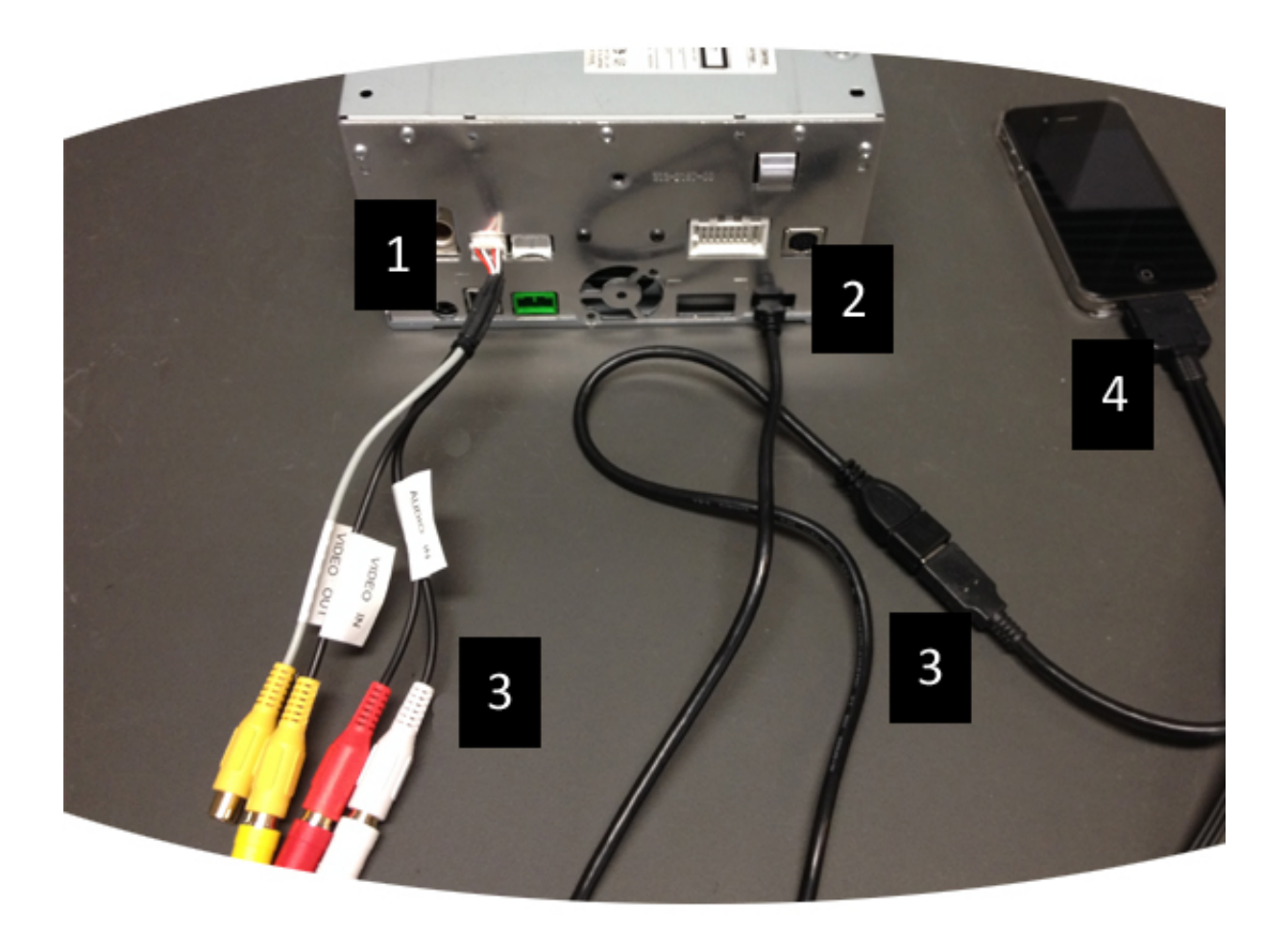

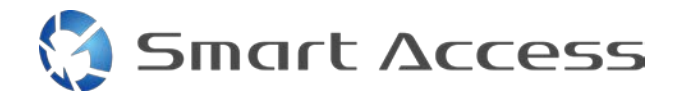

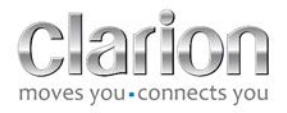

# 2. Applen laitteet (iPhone 5/5c/5s)

Huomautuksia:

- Clarion ei myy Lightning Digital AV -adaptereita.
- Clarionin HDMI-kaapeli CCA770 (tyyppi A tyyppiin A) myydään erikseen.
- Clarionin USB-jatkokaapeli toimitetaan yhdessä multimedialaitteen kanssa.

Etene kuvassa esitetyn mukaisesti (esimerkiksi iPhone 5s - ja Clarion FX503E -laitteiden kanssa):

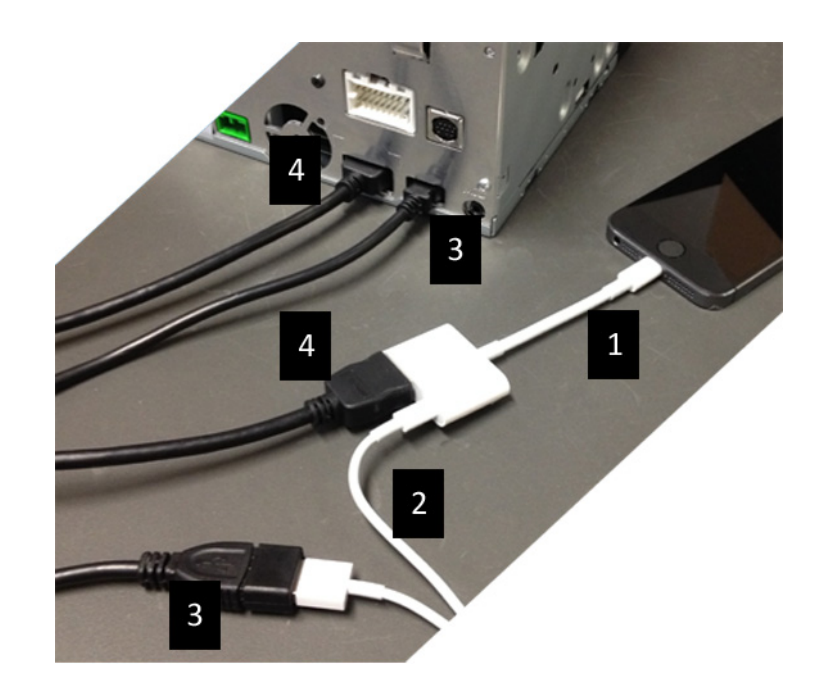

- 1. iPhoneen liitetty Applen Lightning Digital AV -adapteri
- 2. Adapteriin liitetty Lightning-USB-kaapeli (1)
- 3. Laitteeseen (USB-tulo) ja Lightning-USB-kaapeliin liitetty Clarion USB jatkojohto
- 4. Laitteeseen (HDMI-tulo) ja adapteriin liitetty CCA770-kaapeli (1)

## 3. Android-laitteet, joissa on MHL-liitin

Huomautuksia:

- Clarion ei myy MHL-/HDMI-adaptereita
- Clarionin HDMI-kaapeli CCA770 (tyyppi A tyyppiin A) myydään erikseen
- Clarionin USB-jatkokaapeli toimitetaan yhdessä multimedialaitteen kanssa

Etene kuvassa esitetyn mukaisesti (esimerkiksi Samsung Galaxy S3 - ja Clarion NX503E - laitteiden kanssa):

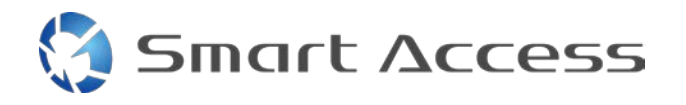

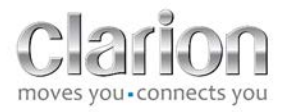

- 1. CCA770 liitetään laitteeseen (HDMI-tulo) ja MHL-/HDMI-adapteriin
- 2. Clarionin USB-jatkokaapeli liitetään laitteeseen (USB-tulo) ja MHL-/HDMI-adapteriin älypuhelimen USB-kaapelilla (USB/USB-mikro)
- 3. Älypuhelimen USB-kaapeli (USB/USB-mikro)
- 4. Älypuhelin liitetään MHL-/HDMI-adapteriin

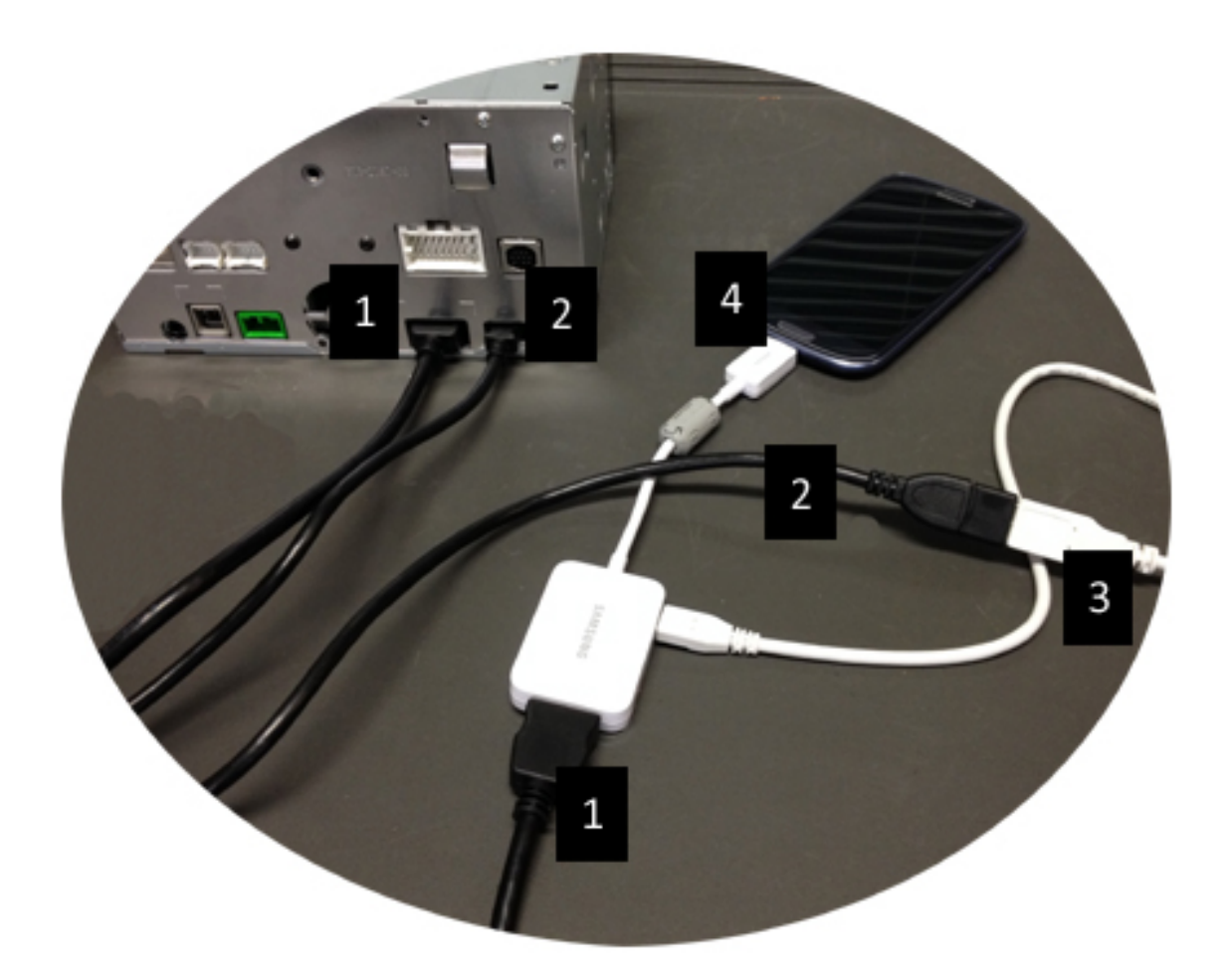

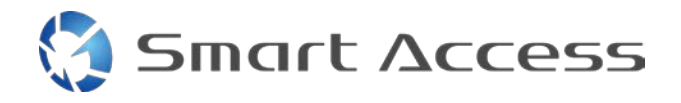

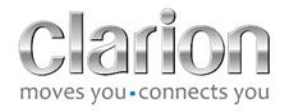

### 4. Android-laitteet HDMI-mikroliittimellä

Huomautuksia:

- Clarion CCA771 (HDMI-kaapeli/HDMI-mikrokaapeli) myydään erikseen
- Clarion ei toimita USB-kaapeleita/USB-mikrokaapeleita

Etene kuvassa esitetyn mukaisesti

- 1. Älypuhelin liitetään Clarionin multimedialaitteeseen CCA771:llä
- 2. Älypuhelin liitetään Clarionin multimedialaitteeseen USB-kaapelilla/USBmikrokaapelilla

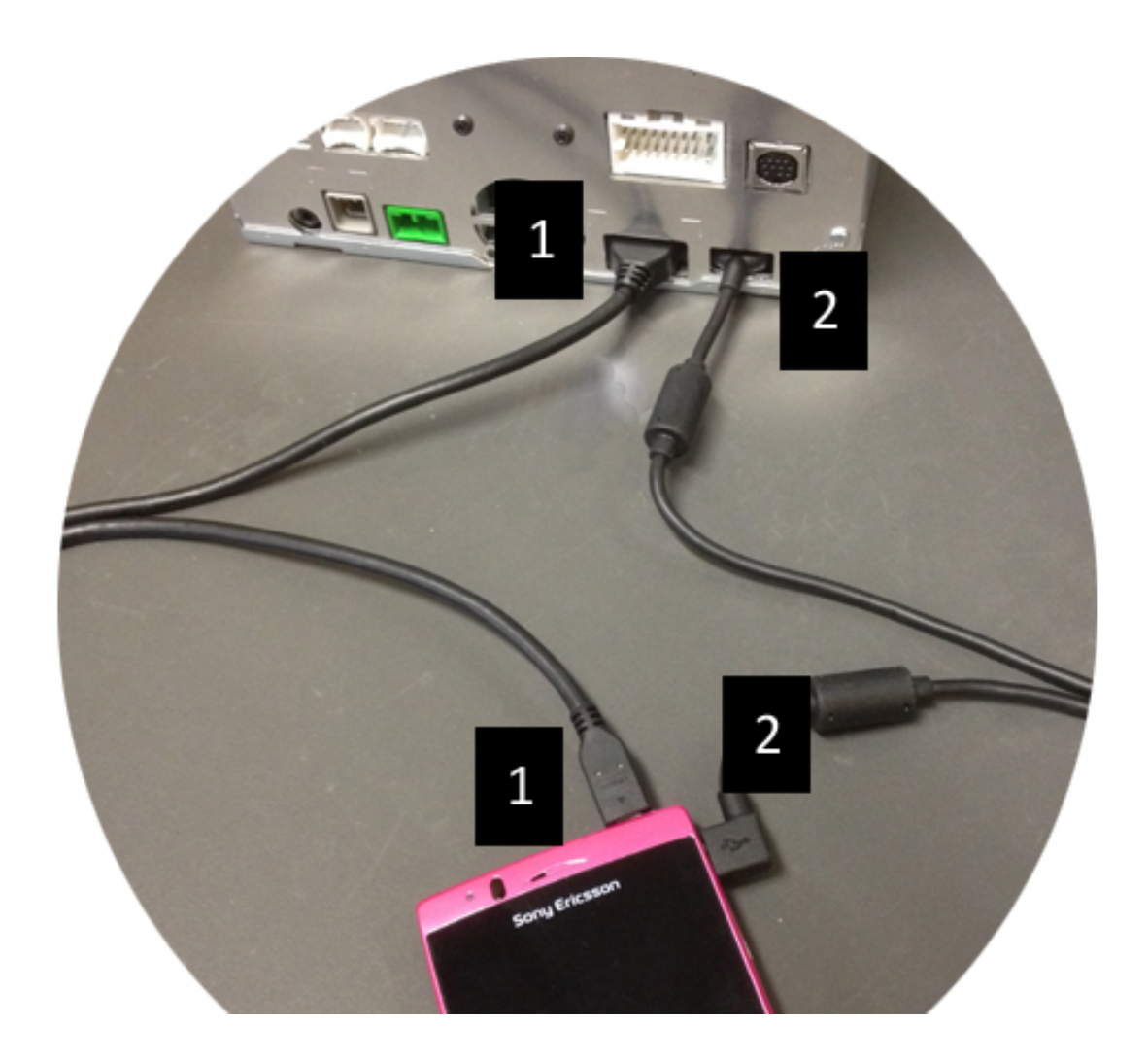

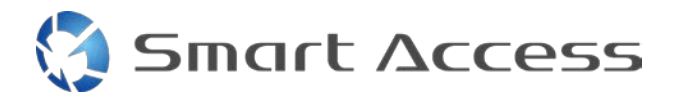

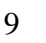

# C. Smart Access -ominaisuuden ensimmäinen käyttökerta.

1. Sovelluksen lataaminen

a. Apple-laitteet (iPhone 4/4s /5/5c/5s)

Lataukset on tehtävä App Store -sovelluksen kautta

- Smart Accessin hakeminen ja asentaminen
- Käynnistä sovellus. Smart Access kehottaa asentamaan saatavilla olevat sovellukset iPhoneen
- Asenna nämä sovellukset

#### b. Android-laitteet

Lataukset on tehtävä Google Play -sovelluksen kautta

- Smart Accessin hakeminen ja asentaminen
- Käynnistä sovellus. Smart Access kehottaa asentamaan saatavilla olevat sovellukset älypuhelimeen
- Asenna nämä sovellukset

#### 2. Puhelimen yhdistäminen (Bluetooth)

#### a. Applen laitteet (iPhone 4/4s)

• Smart Accessin käyttäminen ei edellytä iPhone 4:n tai 4s:n Bluetooth-yhteyttä

#### b. Applen laitteet (iPhone 5/5c/5s)

- Ota Bluetooth käyttöön iPhonessa
- Paina multimedialaitteen Menu (Valikko) -painiketta
- Napsauta Settings (Asetukset) -kuvaketta näytössä
- Napsauta **Bluetooth**-kuvaketta
- Valitse Set (Aseta) kohdasta BT Devices Connection (Yhteys BT-laitteisiin)
- Napsauta Add (Lisää)
- Valitse Hands free + Smartphone Linking (Handsfree + älypuhelin -linkitys)tai Smartphone Linking (Älypuhelinlinkitys)
- Tarkista iPhonen profiilit ja vahvista CAR-BT
- Laiteparin muodostuskoodi näkyy puhelimessa ja laitteessa
- Tarkista koodi puhelimessa ja laitteessa ja vahvista se
- Näkyviin tulee viesti, joka vahvistaa Bluetooth-laiteparin

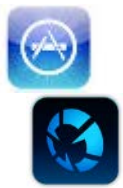

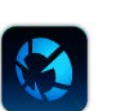

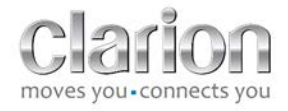

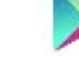

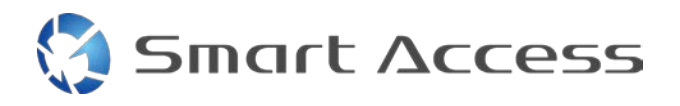

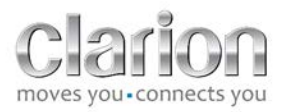

#### c. Android-laitteet:

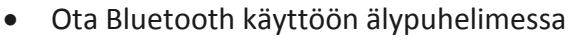

- Tarkista, että Bluetooth-aktivointi puhelimessa ei ole tilapäinen
- Varmista, että Bluetooth-älypuhelinprofiili näkyy kaikille
- Paina multimedialaitteen Menu (Valikko) -painiketta
- Napsauta Settings (Asetukset) -kuvaketta näytössä
- Napsauta Bluetooth-kuvaketta
- Valitse Set (Aseta) -kohdasta BT Devices Connection (Yhteys BT-laitteisiin)
- Napsauta Add (Lisää)
- Valitse Hands free + Smartphone Linking (Handsfree + älypuhelin -linkitys)tai Smartphone Linking (Älypuhelinlinkitys)
- Tarkista älypuhelimen profiilit ja vahvista CAR-BT
- Laiteparin muodostuskoodi näkyy puhelimessa ja laitteessa
- Tarkista koodi puhelimessa ja laitteessa ja vahvista se
- Näkyviin tulee viesti, joka vahvistaa Bluetooth-laiteparin

#### c. Puhelintyypin valinta

Kun olet muodostanut laiteparin (Android) tai asentanut sovelluksen (iPhone):

- Palaa Settings (Asetukset) -valikkoon
- Napsauta « Tool (Työkalu) » -kuvaketta
- Valitse älypuhelintyyppi kohtaan Linked device: iPhone or Android (Linkitetty laite: iPhone tai Android)

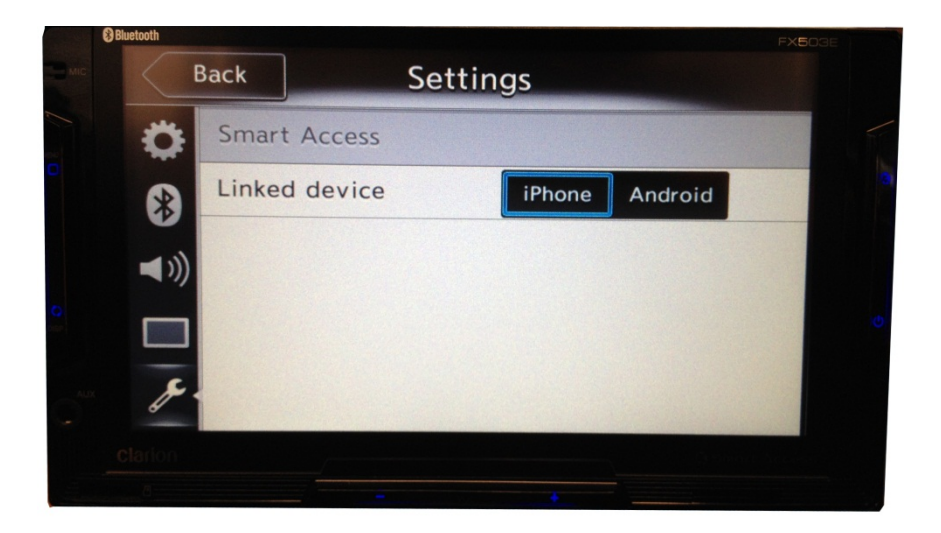

# D. Smart Accessin käyttäminen

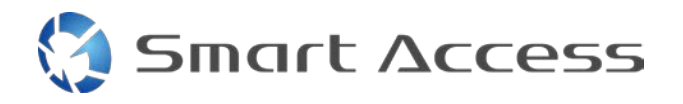

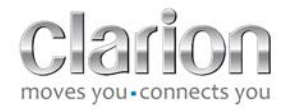

- Kaikki edellä kuvatut toimenpiteet on tehtävä
  - Kaapelit liitetty oikein; sovellus ladattu; BT aktivoitu; älypuhelin liitetty kaapelilla
- Käynnistä ensin Smart Access -sovellus puhelimessa

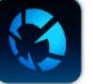

- Käynnistä sitten Smart Access -ominaisuus laitteessa
- Näyttö päivitetään, ja siinä näkyvät erilaiset puhelimeen asennetut sovellukset

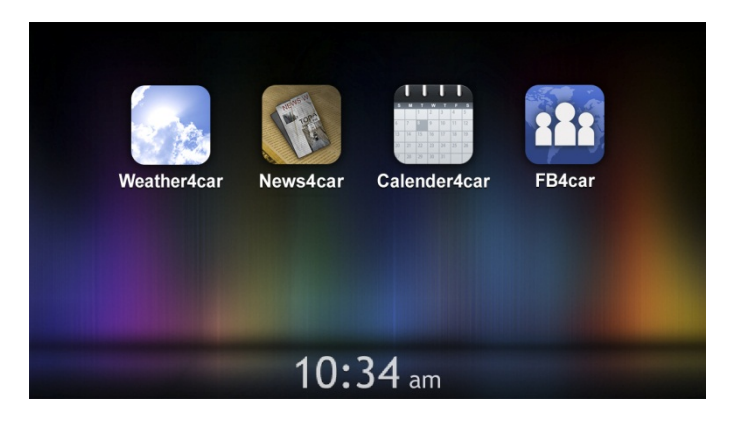

• Smart Access on valmis käytettäväksi